## Java Update

Java Update

Wenn ein Update verfügbar ist, wird im Infobereich (normalerweise rechts unten auf Ihrem Bildschirm) ein Symbol seingeblendet mit der Information dass ein Update verfügbar ist. Durch klicken auf das Symbol wird das Update gestartet.

| Update verfügbar Eine neue Version von Java steht zur Installation be Klicken Sie hier um fortzufahren. | reit. | irtschaft heil<br>ichtung<br>ancial Times<br>Verbinden | 3t<br>3t<br><u>Deutsr</u><br>1 Fehle | Deutschland<br>chland<br>e <mark>r bei der Anm</mark> e | <b>≥</b><br>eldung |
|----------------------------------------------------------------------------------------------------|-------|--------------------------------------------------------|--------------------------------------|---------------------------------------------------------|--------------------|
|                                                                                                    |       | 30 🕼 🕷 🕼                                               | koa                                  | s 🛄 🕯 🔟 :                                               | 20:59              |

Wenn sie das Infofenster ohne Installation schließen und die Maus über das Symbol bewegen, wird ein Hinweis auf das Update eingeblendet.

Es öffnet sich ein Fester mit dem Hinweis welche Version angeboten wird. Hinweis: Die aktuell installierte Version können Sie in der Systemsteuerung ermitteln:

Klicken Sie auf den Punkt Es öffnet sich das Java Control Panel Unter dem Reiter ALLGEMEIN klicken Sie auf "Anwendungsinfo…"

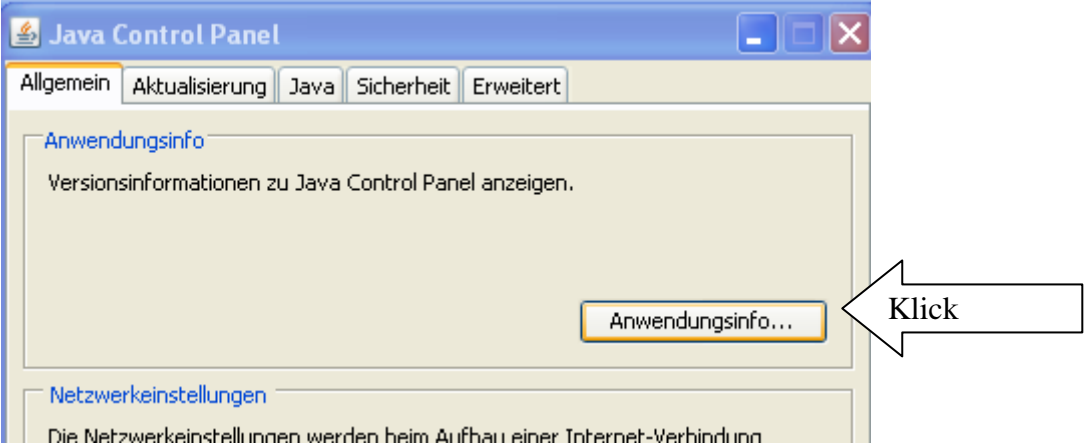

Die Version wird angezeigt, verlassen Sie das Fenster mit OK (In diesem Fall ist Version 6-26 installiert)

| Anwendungsinfo Java                                                                                                    |                                    |  |  |  |  |  |
|----------------------------------------------------------------------------------------------------|------------------------------------|--|--|--|--|--|
| Sill Java                                                                                                    | <b>Java™ 6</b><br>Standard Edition |  |  |  |  |  |
| Version 6 Aktualisierung 26 (Build 1.6.0_26-b03)<br>Copyright (c) 2011 Oracle and/or its affiliates<br>Alle Rechte vorbehalten. Die Verwendung unterliegt den Lizenzbestimmungen.<br>Weitere Informationen über die Java-Technologie und hervorragende<br>Java-Anwendungen erhalten Sie unter <u>http://www.java.com</u> |                                    |  |  |  |  |  |
| ORACLE'                                                                                                    |                                    |  |  |  |  |  |
|                                                                                                    | Schließen                          |  |  |  |  |  |

## Java Update

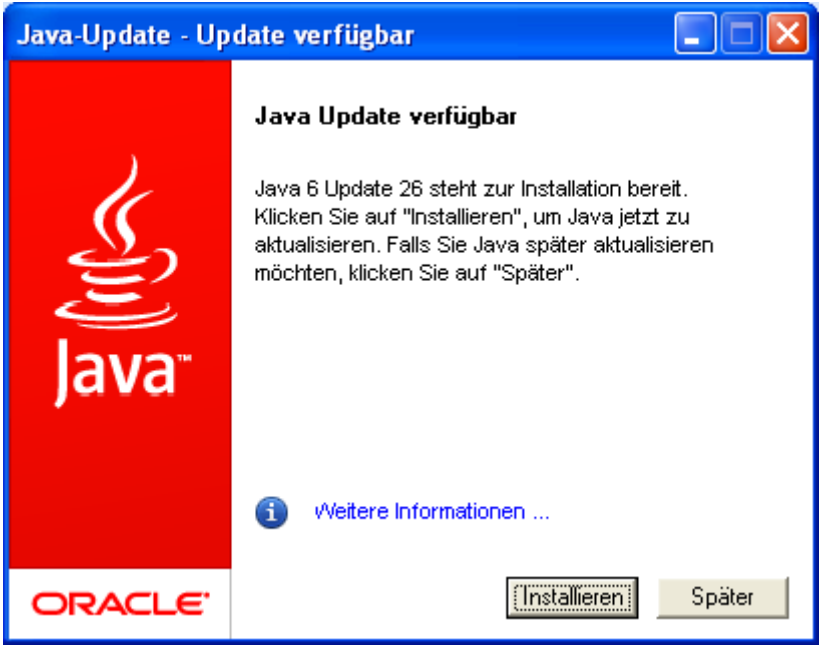

Klicken Sie auf INSTALLIEREN

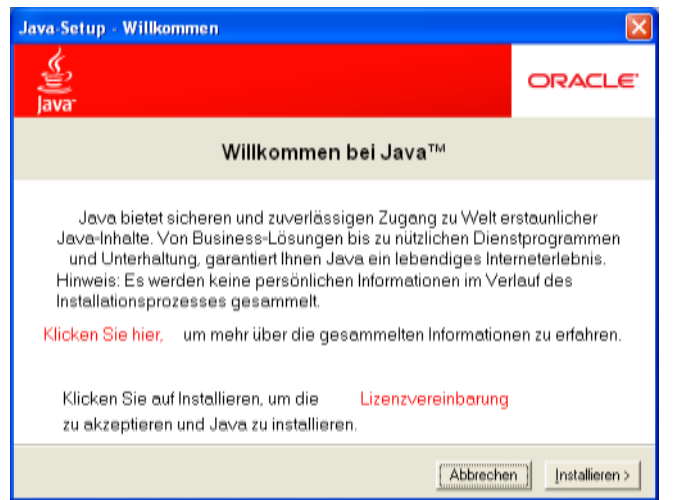

Klicken Sie nochmals auf INSTALLIEREN

Die Installation wird jetzt vorbereitet (kein Bild dazu vorhanden)

## Java Update

| 🖟 Java Setup - Yahoo! Toolbar                                                                                                    |                                                                                 |  |          |   |        |          |  |  |
|----------------------------------------------------------------------------------------------------|---------------------------------------------------------------------------------|--|----------|---|--------|----------|--|--|
| چ<br>ا<br>Java                                                                                                    | Yahoo! Toolbar<br>Installieren Sie ein kostenloses Programm mit Java™<br>ORACLE |  |          |   | ORACLE |          |  |  |
| Holen Sie sich die Yahoo! Toolbar kostenlos und benutzen Sie sie überall im Web.                                                                                                    |                                                                                 |  |          |   |        |          |  |  |
| 🕎 🔹 🔍 Web-Suche 🗄 🕼 Bookmarks 🕶 🔛 Einstellunge                                                                                                    |                                                                                 |  |          |   |        |          |  |  |
| 🗶 🔻 💘 web-suche 🖗 🐺 Bookmarks 🕷 Einsteilunge                                                                                                    |                                                                                 |  |          |   |        |          |  |  |
| Yahoo! Toolbar macht das Browsen im Web bequemer:<br>• Suche im Web mit Yahoo! von jeder Site<br>• Nervende Werbung blockieren<br>• Webformulare mit einem Mausklick ausfüllen                               |                                                                                 |  |          |   |        |          |  |  |
| Installieren Sie die Yahoo!     Nutzungsbedingungen     Datenschutzbestimmungen                                                                                                    |                                                                                 |  |          |   |        |          |  |  |
| Durch Installieren der Yahoo! Toolbar stimmen Sie den allgemeinen Geschäftsbedingungen zu<br>Nutzung und Datenschutz für die Yahoo!Toolbar zu. Sie können diese Anwendung jederzeit<br>problemlos entfernen. |                                                                                 |  |          |   |        |          |  |  |
|                                                                                                    |                                                                                 |  | Abbreche | 1 |        | Weiter > |  |  |

Wenn Sie die Yahoo! Toolbar nicht wünschen, müssen Sie den Haken vor diesem Punkt entfernen. Ich empfehle diesen Zusatz nicht zu installieren da er meiner Meinung nach keinen echten Mehrwert hat. Ein ähnliches Produkt ist die Google Toolbar.

Leider muss bei jedem Update die Installation erneut abgelehnt werden.

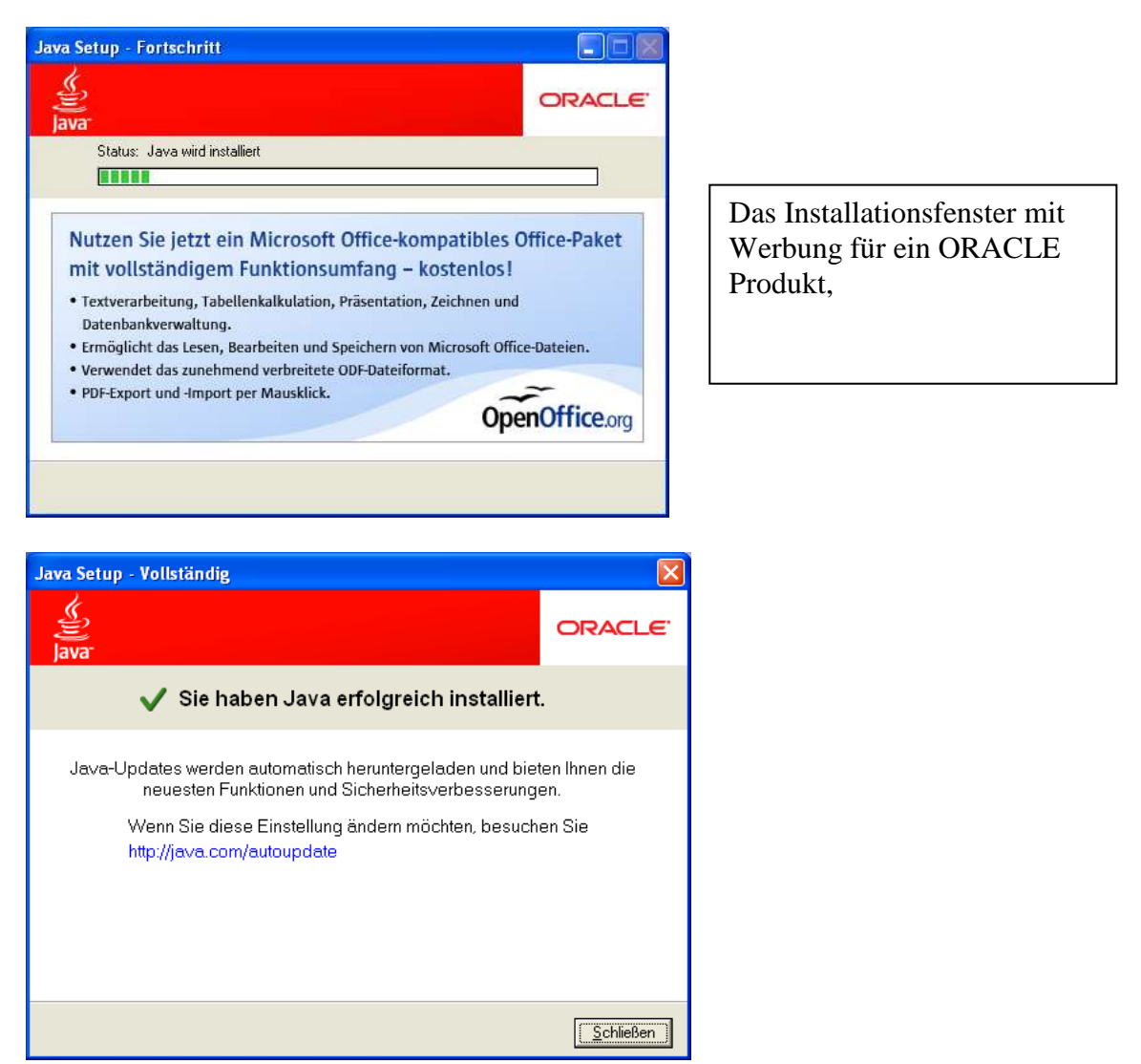

Die Installation des Updates ist abgeschlossen.